## 在RV110W上配置WPS设置

## 目标

Wi-Fi保护设置(WPS)是建立安全无线网络的快速方法。本文的目的是说明如何在RV110W上 配置WPS设置。

## 适用设备

·RV110W

## 步骤

步骤1.使用路由器配置实用程序选择Wireless > WPS。

| WPS                                                                                                    |                                                                     |  |
|----------------------------------------------------------------------------------------------------|---------------------------------------------------------------------|--|
| Wi-Fi Protected Setup ™                                                                                         |                                                                     |  |
| SSID:                                                                                                    | ciscosb1 👻                                                          |  |
| WPS:                                                                                                    | ciscosb1                                                            |  |
| Use one of the following for each Wi-Fi Protected Setup supported device:                                       |                                                                     |  |
| 1. If your client device has a Wi<br>press that button and then clic                                            | i-Fi Protected Setup button, click or<br>k the button on the right. |  |
| OR                                                                                                    |                                                                     |  |
| 2. If your client device has a Wi-Fi protected Setup PIN number, enter that number here and then click Register |                                                                     |  |
|                                                                                                    | OR                                                                  |  |
| 3. If your client asks for the Router's PIN number, enter this number 61443143 in your client device.           |                                                                     |  |
| Wi-Fi Protected Setup Status:                                                                                   | Unconfigured                                                        |  |
| Network Name (SSID):                                                                                            | ciscosb1                                                            |  |
| Security:                                                                                                    | Disabled                                                            |  |
| Session Status:                                                                                                 | N/A                                                                 |  |

步骤2.从SSID*下*拉菜单中,选择要应用WPS的无线网络。

| PS                                                                   |                                                                    |
|----------------------------------------------------------------------|--------------------------------------------------------------------|
| Vi-Fi Protected Setup ™                                              |                                                                    |
| SID:                                                                 | ciscosb1 🔻                                                         |
| VPS:                                                                 | Enable                                                             |
| lse one of the following for ea                                      | ch Wi-Fi Protected Setup supported device:                         |
| l. If your client device has a Wi<br>press that button and then clic | -Fi Protected Setup button, click or<br>k the button on the right. |
|                                                                      | OR                                                                 |
| 2. If your client device has a Wi<br>here and then                   | -Fi protected Setup PIN number, enter that number click Register   |
|                                                                      | OR                                                                 |
| . If your client asks for the Rol<br>our client device.              | uter's PIN number, enter this number 61443143 in                   |
| Vi-Fi Protected Setup Status:                                        | Unconfigured                                                       |
| letwork Name (SSID):                                                 | ciscosb1                                                           |
| ecurity:                                                             | Disabled                                                           |
| Session Status:                                                      | N/A                                                                |

步骤3.在WPS右侧,选中**Enable**复选框以启用WPS设置。

步骤4.执行以下三个选项之一,将客户端设备添加到网络。

| WPS                                                                                                    |                |  |  |
|----------------------------------------------------------------------------------------------------|----------------|--|--|
| Configuration settings have been saved successfully                                                                             |                |  |  |
| Wi-Fi Protected Setup ™                                                                                                    |                |  |  |
| SSID:                                                                                                    | ciscosb1 -     |  |  |
| WPS:                                                                                                    | Enable         |  |  |
| Use one of the following for each Wi-Fi Protected Setup supported device:                                                       |                |  |  |
| 1. If your client device has a Wi-Fi Protected Setup button, click or press that button and then click the button on the right. |                |  |  |
| OR                                                                                                    |                |  |  |
| 2. If your client device has a Wi-Fi protected Setup PIN number, enter that number                                              |                |  |  |
| here and then                                                                                                    | click Register |  |  |
| OR                                                                                                    |                |  |  |
| 3. If your client asks for the Router's PIN number, enter this number 61443143 in your client device.                           |                |  |  |
| Wi-Fi Protected Setup Status:                                                                                                   | Unconfigured   |  |  |
| Network Name (SSID):                                                                                                    | ciscosb1       |  |  |
| Security:                                                                                                    | Disabled       |  |  |
| Session Status:                                                                                                    | N/A            |  |  |

·选项1.如果客户端有WPS按钮,请按按钮。点击WPS图标。

| WPS                                                                                                    |              |  |
|----------------------------------------------------------------------------------------------------|--------------|--|
| Configuration settings have been saved successfully                                                                             |              |  |
| Wi-Fi Protected Setup ™                                                                                                    |              |  |
| SSID:                                                                                                    | ciscosb1 🔻   |  |
| WPS:                                                                                                    | Enable       |  |
| Use one of the following for each Wi-Fi Protected Setup supported device:                                                       |              |  |
| 1. If your client device has a Wi-Fi Protected Setup button, click or press that button and then click the button on the right. |              |  |
|                                                                                                    | OR           |  |
| 2. If your client device has a Wi-Fi protected Setup PIN number, enter that number here and then click Register                 |              |  |
| OR                                                                                                    |              |  |
| 3. If your client asks for the Router's PIN number, enter this number 61443143 in your client device.                           |              |  |
| Wi-Fi Protected Setup Status:                                                                                                   | Unconfigured |  |
| Network Name (SSID):                                                                                                    | ciscosb1     |  |
| Security:                                                                                                    | Disabled     |  |
| Session Status:                                                                                                    | N/A          |  |

·选项2。如果客户端设备有WPS PIN号,请在选项2字段的字段中输入PIN号。单击"**Register** (**注册)"**。

·选项3.客户端请求路由器的PIN码。客户端在客户端设备中输入号码61443143。